# Acer P1165E & P5260E Service Manual

#### FORWORD

For your convenience, all service parts, identified in this manual are available through Acer's normal distribution channels.

In addition to service part number, the generic description has been given, where possible, to allow your service

technicians to substitute equivalent components which might be available from other sources.

All orders for service parts will be honored. However, on instance where generic components are considered to be

available from several common sources, as would be the case with an industry standard fuse, resistor, or

semiconductor, it may be more economical and expeditious to purchase the part locally.

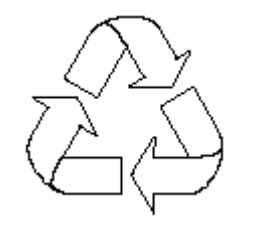

100% Recycled Paper Date: 2007/10/05

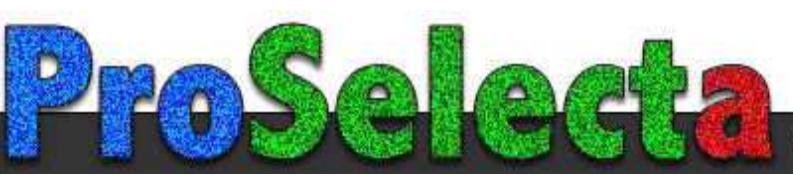

FCC P1165E&P5260E

View :: Compare :: Select - www.ProSelecta.com

# **Update History**

2007/10/05 First edition completed

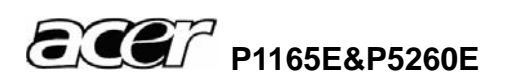

## Safety Instructions

### SAFETY PRECAUTIONS

#### WARNING:

The chassis of this projector is isolated (COLD) from AC line by using the converter transformer. Primary side of the converter and lamp power supply unit circuit is connected to the AC line and it is hot, which hot circuit is identified with the line ( ) in the schematic diagram. For continued product safety and protection of personnel injury, servicing should be made with qualified personnel.

The following precautions must be observed.

- An isolation transformer should be connected in the power line between the projector and the AC line before any service is performed on the projector.
- Comply with all caution and safety-related notes provided on the cabinet back, cabinet bottom, inside the cabinet or on the chassis.
- 3: When replacing a chassis in the cabinet, always be certain that all the protective devices are installed properly, such as, control knobs, adjustment covers or shields, barriers, etc.

DO NOT OPERATE THIS PROJECTOR WITHOUT THE PROTECTIVE SHIELD IN POSITION AND PROPERLY SECURED.

4: Before replacing the cabinet cover, thoroughly inspect the inside of the cabinet to see that no stray parts or tools have been left inside.

Before returning any projector to the customer, the service personnel must be sure it is completely safe to operate without danger of electric shock.

### PRODUCT SAFETY NOTICE

Product safety should be considered when a component replacement is made in any area of the projector. Components indicated by mark  $\triangle$  in the parts list and the schematic diagram designate components in which safety can be of special significance. It is, therefore, particularly recommended that the replacement of there parts must be made by exactly the same parts.

### SERVICE PERSONNEL WARNING

Eye damage may result from directly viewing the light produced by the Lamp used in this equipment. Always turn off Lamp before opening cover. The Ultraviolet radiation eye protection required during this servicing.

Never turn the power on without the lamp to avoid electric-shock or damage of the devices since the stabilizer generates high voltages(15kV - 25kV) at its starts.

Since the lamp is very high temperature during units operation replacement of the lamp should be done at least 45 minutes after the power has been turned off, to allow the lamp cool-off.

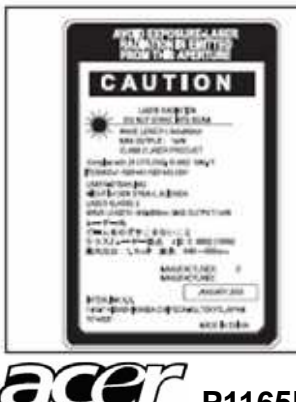

#### DO NOT ATTEMPT TO SERVICING THE REMOTE CONTROL UNIT.

Laser Beam may be leaked out when in disassemble the Unit. As the Laser Beam used in this Remote control unit is harmful to the eyes.

### Conventions

The following conventions are used in this manual

| Screen Messages | Denote actual messages that appear on screen.                                    |  |
|-----------------|----------------------------------------------------------------------------------|--|
| Note            | Give bits and pieces of additional information related to the current topic.     |  |
| Warning         | Alert you any damage that might result form doing or not doing specific actions. |  |
| Caution         | Give precautionary measures to avoid possible hardware or software problems.     |  |
| Important       | Remind you doing specific actions relevant to the accomplishment of procedures.  |  |

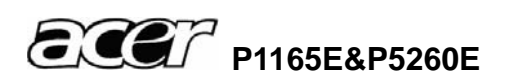

# Table of Contents

| 1   | System  | n Introduction                           | 1  |
|-----|---------|------------------------------------------|----|
|     | 1.1     | Technical Specification                  | 1  |
|     | 1.2     | Lamp Specification.                      | 2  |
|     | 1.2.1   | Lamp for P1165E                          | 2  |
|     | 1.2.2   | Lamp for P2560E                          | 3  |
|     | 1.3     | P1165E/P5260E System Block Diagram       | 5  |
| 2   | Firmwa  | are Upgraded Flow                        | 6  |
|     | 2.1     | Setup Tool/Equipment                     | 7  |
|     | 2.2     | Upgrading Procedure                      | 7  |
| 3   | Machir  | ne Disassembly and Replacement           | 11 |
|     | 3.1     | Tools                                    | 11 |
|     | 3.2     | Disassembly Procedure                    | 12 |
|     | 3.3     | Disassembly Lamp Module                  | 17 |
|     | 3.4     | Disassembly the main board and DMD board | 20 |
| 4   | Trouble | eshooting and Verifying the Repair       | 22 |
|     | 4.1     | Troubleshooting                          | 22 |
|     | 4.2     | Verifying the Repair                     | 28 |
| 5   | Conne   | ctor Information                         | 34 |
|     | 5.1     | Main Board                               | 34 |
|     | 5.2     | Ballast Board                            | 35 |
|     | 5.3     | Power board                              | 37 |
|     | 5.4     | I/O board                                |    |
| 6   | FRU (F  | Field Replaceable Unit) List             |    |
|     | 6.1     | Mechanical Drawing                       | 40 |
|     | 6.2     | Accessory                                | 43 |
|     | 6.3     | Board/Module                             | 43 |
|     | 6.4     | Case/Cover/Bracket Assembly              | 43 |
|     | 6.5     | Optical Device                           | 44 |
|     | 6.6     | Fans                                     | 43 |
|     | 6.7     | Miscellaneous                            | 44 |
|     | 6.8     | Wire                                     | 44 |
|     | 6.9     | Screws                                   | 44 |
| Арр | endix : | Service mode                             | 45 |

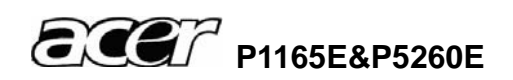

# **1** System Introduction

### 1.1 Technical Specification

|                             | P1165E                                                        | P5260E                       |  |
|-----------------------------|---------------------------------------------------------------|------------------------------|--|
| Display Type                | 0.5 DMD/ 12 °/ LVDS                                           |                              |  |
| Resolution(Pixels)          | SVGA(800*600) XGA (1024 *768)                                 |                              |  |
| Lens                        | Manual Zoom (1.17X)                                           |                              |  |
|                             | F=2.5~2.74 f=22~25.5mm                                        |                              |  |
|                             | Screen Size 34 - 307 inches                                   |                              |  |
| Contrast Ratio              | 2000:1                                                        | 2000:1                       |  |
| Uniformity                  | > 54%                                                         |                              |  |
| Lamp                        | Osram E20.6N, 200W                                            | Osram E20.6, 230W            |  |
| Projection Type             | Front, Rear,                                                  | ·                            |  |
| Input Source                | D-Sub (15 pin), S-Video,                                      | D-Sub (15 pin), S-Video,     |  |
|                             | Composite Video, YPbPr,                                       | Composite Video, YPbPr,      |  |
|                             | Audio in(Stereo phone jack),                                  | Audio in(Stereo phone jack), |  |
|                             | USB,                                                          | USB, HDMI                    |  |
| Video Compatibility         | NTSC 4.43, NTSC-M,PAL-60, PAL-M, N, (B, D, G, H, I), SECAM    |                              |  |
| Scanning Frequency          |                                                               |                              |  |
| Horizontal Frequency        | 15 -80 KHz                                                    |                              |  |
| Vertical Frequency          | 50 – 85 Hz                                                    |                              |  |
| Digital Keystone Correction | Vertical + / - 16°                                            |                              |  |
| Integrated Speaker          | <b>1(</b> 4Ω* <b>2W)</b>                                      |                              |  |
| Noise Level                 | Less than 35 dBA in Normal mode, or 32 dBA in lamp saver mode |                              |  |
| Environment                 | Operating:                                                    |                              |  |
|                             | Temperature:+5°C ~ +35°C (41                                  | oF–95oF)                     |  |
|                             | Humidity:10% ~ 90%                                            |                              |  |
|                             | Storage:                                                      |                              |  |
|                             | Temperature:-20°C to 60°C                                     |                              |  |
|                             | Humidity:90% maximum ( No condensation )                      |                              |  |
| Power Requirement           | AC 88-264∨, 50/60 Hz                                          |                              |  |
| Power Consumption           | 240W                                                          | 270W                         |  |
|                             | Standby mode: less than 10W                                   | Standby mode: less than 10W  |  |
| Dimension                   | 309 x 229 x 131mm(without elevator foot)                      |                              |  |
| Weight                      | < 3 lb                                                        |                              |  |

Note: Designs and specifications are subject to change without prior notice

### 1.2 Lamp Specification

### 1.2.1 Lamp for P1165E

**Product Type:** Short arc mercury lamp with reflector.

The product is a lamp system consisting of a short arc burner within a reflector and an electronic lamp driver.

| Type lamp   | P-VIP 200/1.0 E<br>Identcode: | 20.6n<br>A 503 31E  |
|-------------|-------------------------------|---------------------|
| Type driver | PT VIP O3 MID<br>Identcode:   | (200W)<br>A 493 438 |

The lamp must be operated with the OSRAM lamp driver only.

#### **Initial Characteristics**

| Lamp power :  | 200 W        |
|---------------|--------------|
| Measurement : | U sphere     |
| Aperture:     | 5.0 x 3.8 mm |

### Radiated Power

| UV-output          | UVC | 248-280 nm  | 0.01 W typical |
|--------------------|-----|-------------|----------------|
|                    | UVB | 280-315 nm  | TBD            |
|                    | UVA | 315-380 nm  | TBD            |
| Total visible flux |     | 380-780 nm  | TBD            |
| IR                 |     | 780-1650 nm | TBD            |

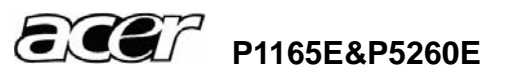

#### 1.2.2 Lamp for P5260E

**Product Type:** Short arc mercury lamp with reflector.

The product is a lamp system consisting of a short arc burner within a reflector and an electronic lamp driver.

| Type lamp   | P-VIP 180-230/1.0 20.6<br>Identcode: A494 90E |                      |
|-------------|-----------------------------------------------|----------------------|
| Type driver | PT VIP O3 MID                                 |                      |
|             | Identcode:                                    | A516 93D (lock type) |

The lamp must be operated with the OSRAM lamp driver only.

#### **Initial Characteristics**

| Lamp power :  | 230 W              |
|---------------|--------------------|
| Measurement : | Integrating sphere |
| Aperture:     | 5.0 x 3.8 mm       |

#### Power consumption

| UV-output          | UVC | 248-280 nm  | 0.01 W typical |
|--------------------|-----|-------------|----------------|
|                    | UVB | 280-315 nm  | 0.05 W         |
|                    | UVA | 315-380 nm  | 3 W            |
| Total visible flux |     | 380-780 nm  | 49 W typical   |
| IR                 |     | 780-1650 nm | 5 W typical    |

Note: More information about lamp replacement procedure, resetting lamp timer and lamp part number, please check the page 18.

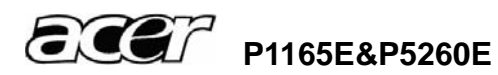

### Attention for handling

- ٠ Do not touch the lamp until it has cooled completely, because the lamp is very hot during operation and immediately after turned off.
- The lamp has to be fixed firmly to the base or socket.
- Turn off the power supply during maintenance. ٠
- Do not hold the lamp except outer surface of the reflector. ٠
- ٠ Wear protective gloves and eyeglasses when handling the lamp.
- Any unusual shock or vibration to the lamp should be avoided. ٠
- The lamp contains the mercury. Its breakage might cause mercury to flow out of the reflector. Please manage provision at the customer's product.
- Do not pull the lead wire and plug by more than 24.5N. ٠
- Please be careful of handling the lamp because it is made of glass. ٠
- Please notice for keeping or handling the lamp, because there is a projection of this ٠ lamp with reflector ahead.
- Do not touch the bulb and the mirror area of the reflector.

### Attention for use

- ٠ Do not close or cover the lamp with any flammable stuff.
- During operation, the lamp is under extremely high pressure. Please manage ٠ provision at the customer's product to prevent fragments of bulb and mercury from flowing out of it. If the lamp bursts in case of an emergency, the sound will be occurred.
- Lamp operation should be with the specified lamp driver and the system ONLY. ٠
- Do not look at the lamp directly during operations. ٠
- Do not expose your skin directly. We recommend to you to put on something for ٠ protection for your skin. For example, long sleeve shirt, gloves, glassed and so on.
- Do not modify the lamp and never use a lamp that has been modified. ٠
- Any unusual shock or vibration to the lamp should be avoided during operation.
- ٠ Do not use any broken lamps.
- Dispose of used lamps according to your local instruction. ٠
- Do not turn on the lamp while the system is opened. ٠
- The lamp contains mercury. If the lamp bursts during operation ventilate the area ٠ sufficiently to avoid inhaling harmful mercury fumes.
- Use the lead below 200°C to prevent a deterioration of cladding clad of the ٠ fluorocarbon resin.
- The lead wire insulation clad shouldn't touch the reflector.
- Exchange the lamp that has already passed the life time immediately.

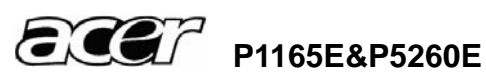

#### 1.3 P1165E & P5260E System Block Diagram

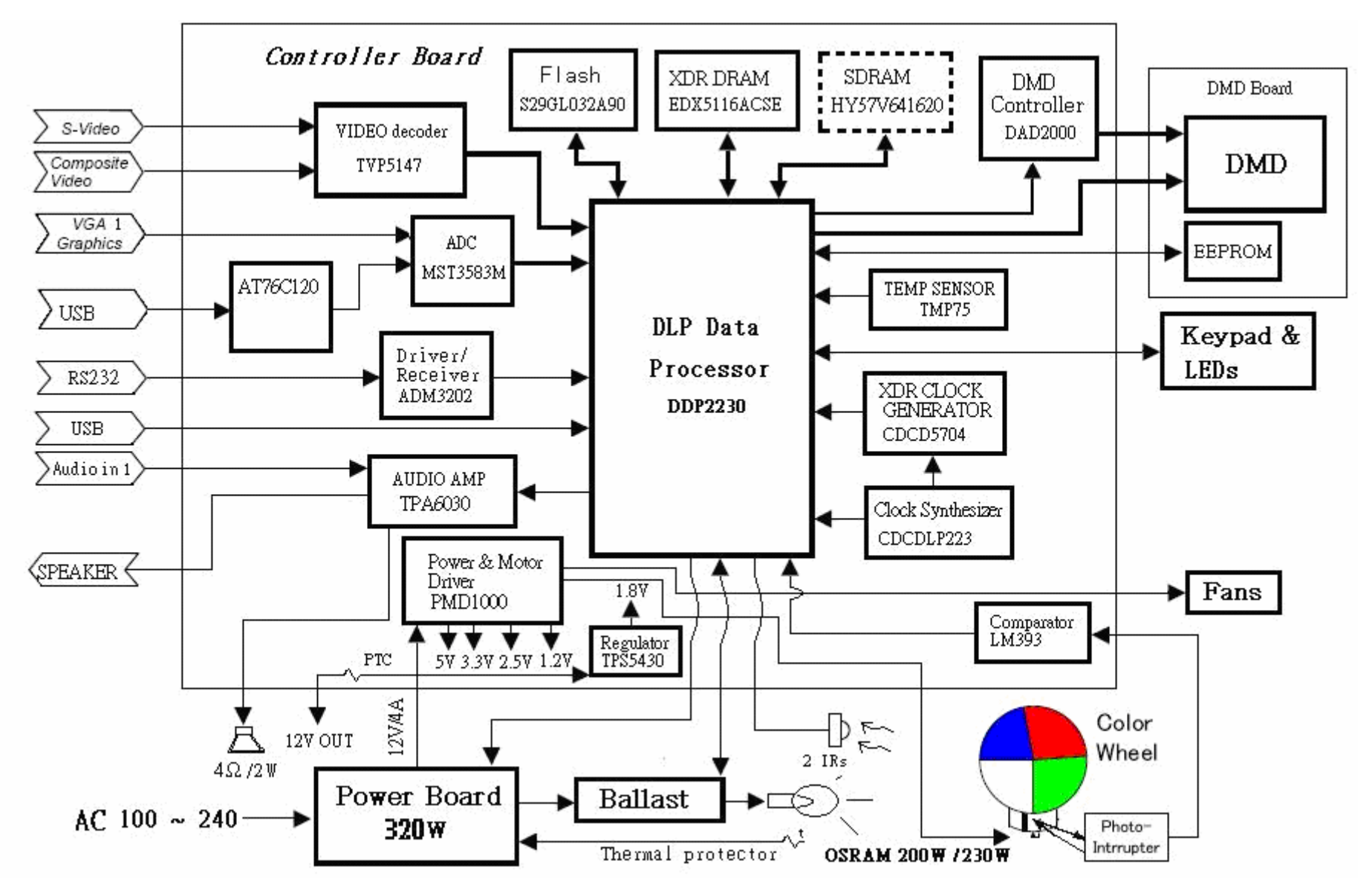

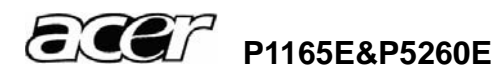

# 2 Firmware Upgraded Flow

This chapter provides the information regarding relevant equipments and upgrading procedure for firmware upgrade.

### Note:

Please check the firmware and composer version before any firmware upgrade procedures. During firmware download period, please do not shut down PC or projector, this will cause flash memory's damage. And need to return the unit to manufacturer for flash memory recovery.

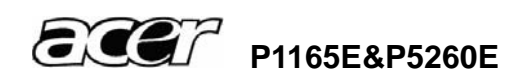

### 2.1 Setup Tool/Equipment

- Computer
- USB Cable (See the picture)
- Power Cord

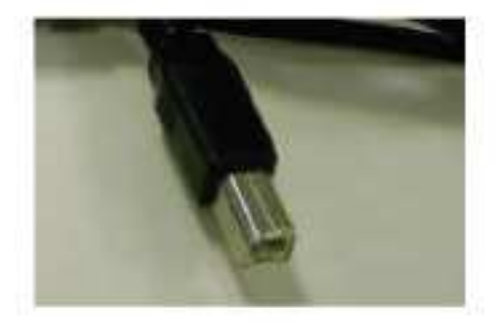

### 2.2 Upgrading Procedure

### Installing [DLP Composer (TM) Lite]

1. Double-click [DLP Composer Lite v7.1 Setup.exe].

2. Installation starts. Click [Next] to continue the installation process.

On the [License Agreement] screen, move the scroll bar on the right to the bottom, select [I accept and agree to be bound by all the terms and conditions of this License Agreement], and click Next to continue the installation process.

4. On the Select [Installation Type] screen, select [ALL] and click [Next] to continue the installation process.

| Lie   | lander by terretari<br>Helse by terretari<br>You muntary se with the license ary server their vice pro                                                                                                    | x286.                                                                                                    | 0                                                                                                    |
|-------|----------------------------------------------------------------------------------------------------|----------------------------------------------------------------------------------------------------|----------------------------------------------------------------------------------------------------|
| Г     | rounity or on any such list and Listenses will not use<br>set in any resultive unders, thereical or biological we<br>uses talents authorized by the U.S. Community by re-                                                                                                    | or ituardie the License<br>Speat, or oscille tools<br>guistico or specific lice                                                                                                    | t Mannah for #1<br>tology end-<br>met                                                                           |
| 54    | Entry Astronomia, its. The terms and conditions of<br>reported all provined contemportunities agreement<br>discussions associating the solution name agreement<br>discussions association (the solution matching and ling)<br>of both partice. These terms and conditions that new<br>solutions of a solution of terms and conditions that new<br>solutions of green or other writing and type of your<br>locations that of address and reported in solution<br>that required empowering parts or enter into the solu- | Ode Agreement, morg<br>a understandings, rage<br>a withouthered or mode<br>and to the adheses of a<br>set by the authouse of a<br>set by the authouse of a<br>set by the authouse of a<br>set by the authouse of a<br>portion and atto the Agree<br>constitution and other agree<br>formation and other agrees. | n exil<br>taxons and<br>foxes to the<br>presentation<br>different,<br>assories,<br>sees,<br>spicoble<br>straamd |
| Ville | I googt will agree to be howefty of the verse and a<br>Tigo of accept the term and condition of the Lance<br>accelerics with P                                                                                                    | andhana attis Lorese<br>Agustreat<br>Taor t                                                                                                    | Agreent .                                                                                                    |

5. When the installation is finished, click [Finish] and reboot the PC. (A shortcut to DLP

Composer (TM) Lite is created on the desktop.) Note: Please notice the version is 7.1 not 6.0.

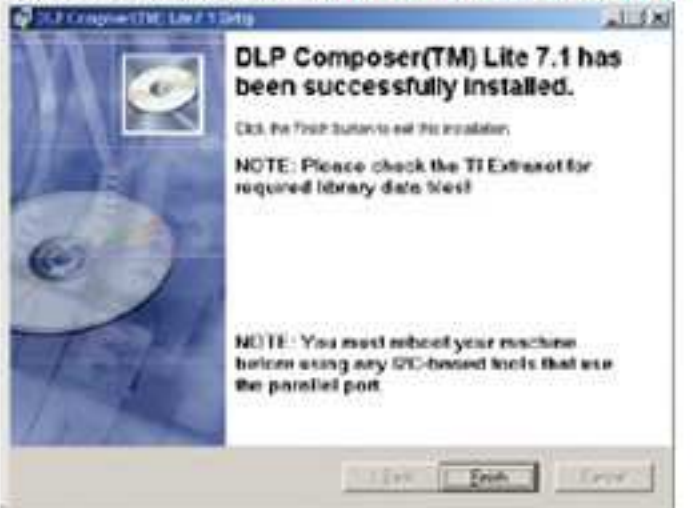

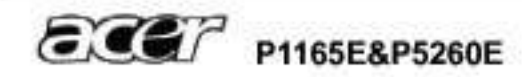

### USB Support - Installation (All Platforms)

This release includes support for a USB communications interface to DDP2230-based projectors. The setup program includes the files needed to install USB support (for Windows 98/Me/2000/XP only – Win95, WinNT and Windows Vista are not supported). After DLP Composer™ Lite is installed, to install the USB support, choose the "Install DDP2230 USB Driver" icon under "DLP Composer™ Lite" in your Start menu. Note: The version is 7.1 not 6.0

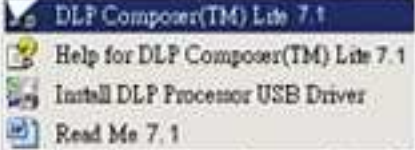

Follow the instruction on the screen to press any key and wait for the installation done.

| Contract in the second second s | -inix) |
|----------------------------------------------------------------------------------------------------|--------|
| Claim The Completer (IF 1944)                                                                                                    |        |
| finarching fae wild                                                                                                    |        |
| Installing Vieleinmiss.                                                                                                    |        |
| Nagliteriyg Hillinde with Winfordswerk                                                                                                    |        |
| fil: 2+ 1                                                                                                    | -      |

#### **Operating procedure**

- 1. Connect the Projector and PC via USB cable.
- 2. Double-click [DLP Composer (TM) Lite]. The following screen will appear.

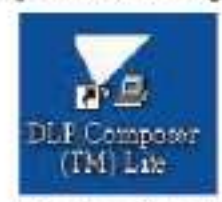

3. Select [Edit]/[Preferences]/[Communications] to check USB in [Projector Interface].

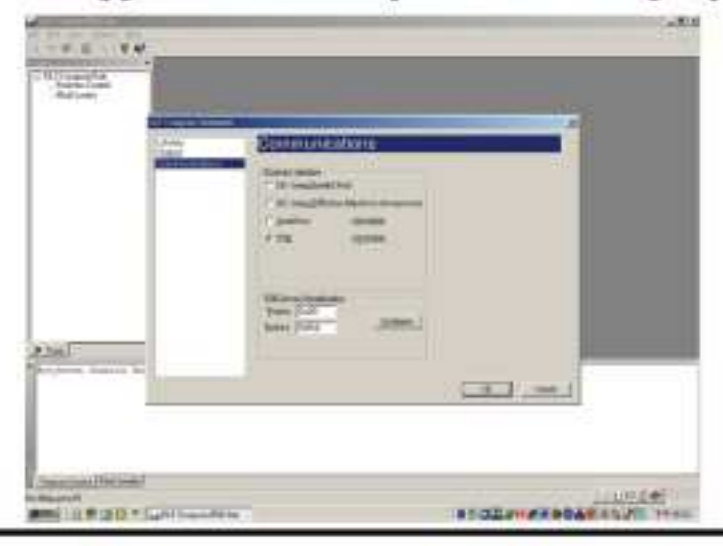

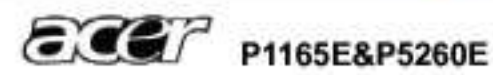

4. Click [USB Device Identification].

5. Set the items on the [Vendor 0x451, Product 0x2000 ].

6. Click [OK]

7. Move the cursor to [Flash Loader] on the Project window of [DLP Composer Lite]. (The

[Flash Loader] screen will appear.)

8. Click [Browse] and select where the firmware [xxxxxxx.img] is for download.

9. Make sure [Skip Boot Loader Area] is with a check.

10. Press Menu and Power buttons constantly and then give power supply (switch power on). Power LED and Lamp LED will become amber. That indicates the projector is in the download mode. At this moment, you can release these two buttons.

11. Click [Start Download]. When the dialog box is displayed, click [Yes].

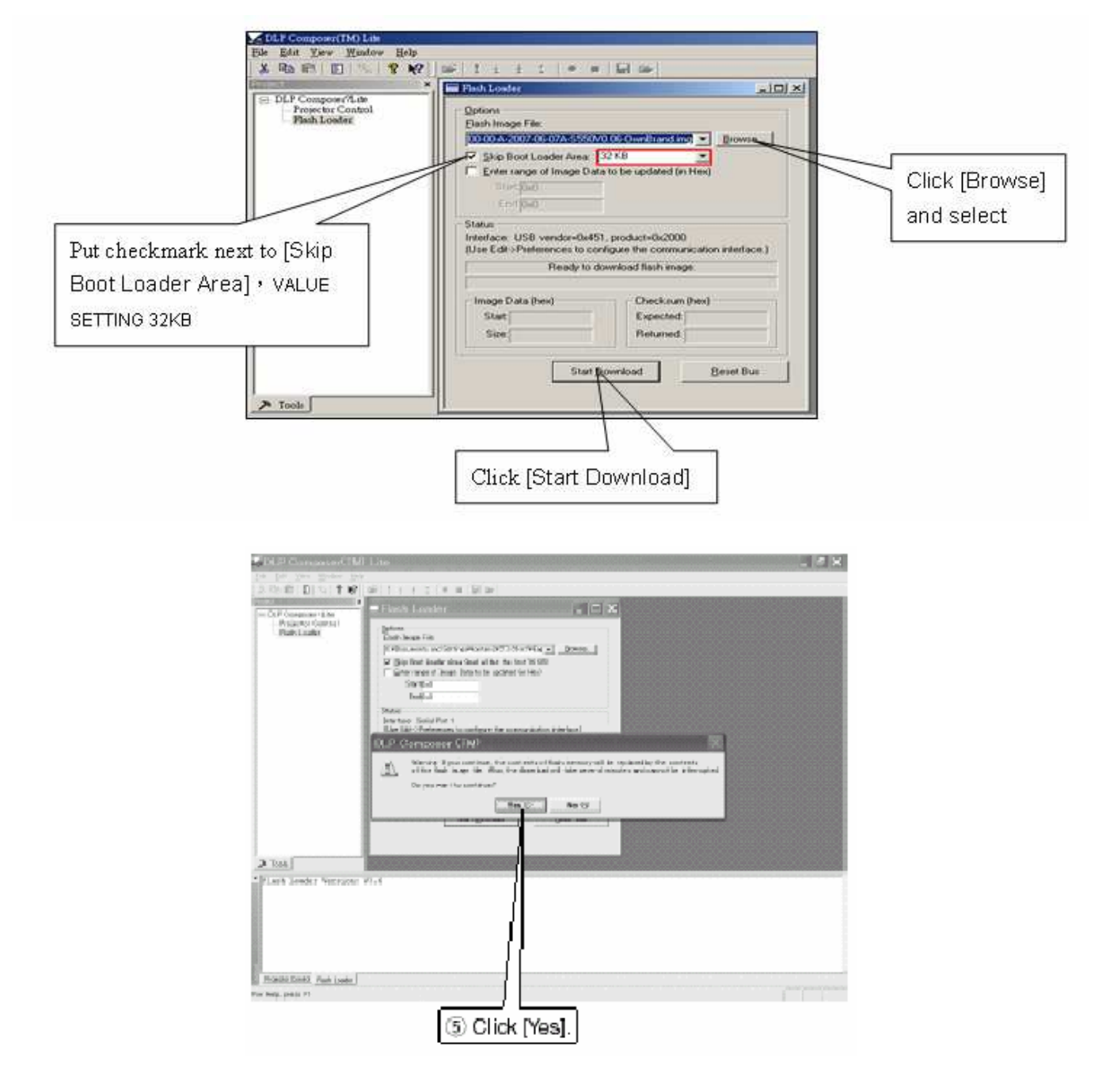

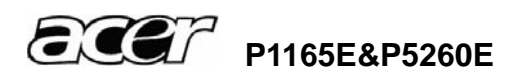

12. Wait for the Completion of Burning and then remove Power Cord and Burning Cord

**Note:** In case, the device manager can't recognize the DDP2230 as blow, please disable this device. This will not affect upgrade procedure.

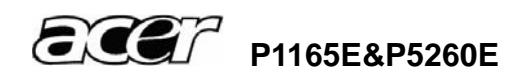

# **3** Machine Disassembly and Replacement

### 3.1 Tools

| Item                                                     | Photo   |
|----------------------------------------------------------|---------|
| Long Nose Nipper                                         |         |
| Hex Sleeves 5mm                                          |         |
| Screw Bit(+):107<br>Screw Bit(+):101<br>Screw Bit(+):102 |         |
| Anti-static wrist strap                                  | R       |
| Anti-static wrist gloves                                 | and the |

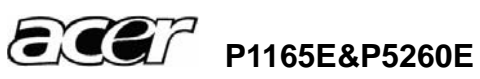

### 3.2 Disassembly Procedure

### Warning

- Put on the Static Electricity Ring when starting for repair.
- Repair Environment suggest in Clean-room class 10000. Do not remove Optical Engine or DMD panel outside the clean room. Please return the optical engine to supplier if your repair condition can not meet the requirement.
- While screwing or unscrewing screws, please keep the screwdriver straight. Keeping screwdriver inclined will damage the screw holes.
- Please turn off the power before replacing any parts.
- Please wait for the projector lamp cooling down and turn off the power before changing it. Never touch or hit the lamp module when replacing the lamp.
- When you replace the projector lamp, never touch the new lamp with your bare hands. The invisible residue left by the oil on your hands may shorten the lamp life. Use lint-free gloves or finger cots are recommended.

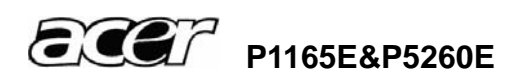

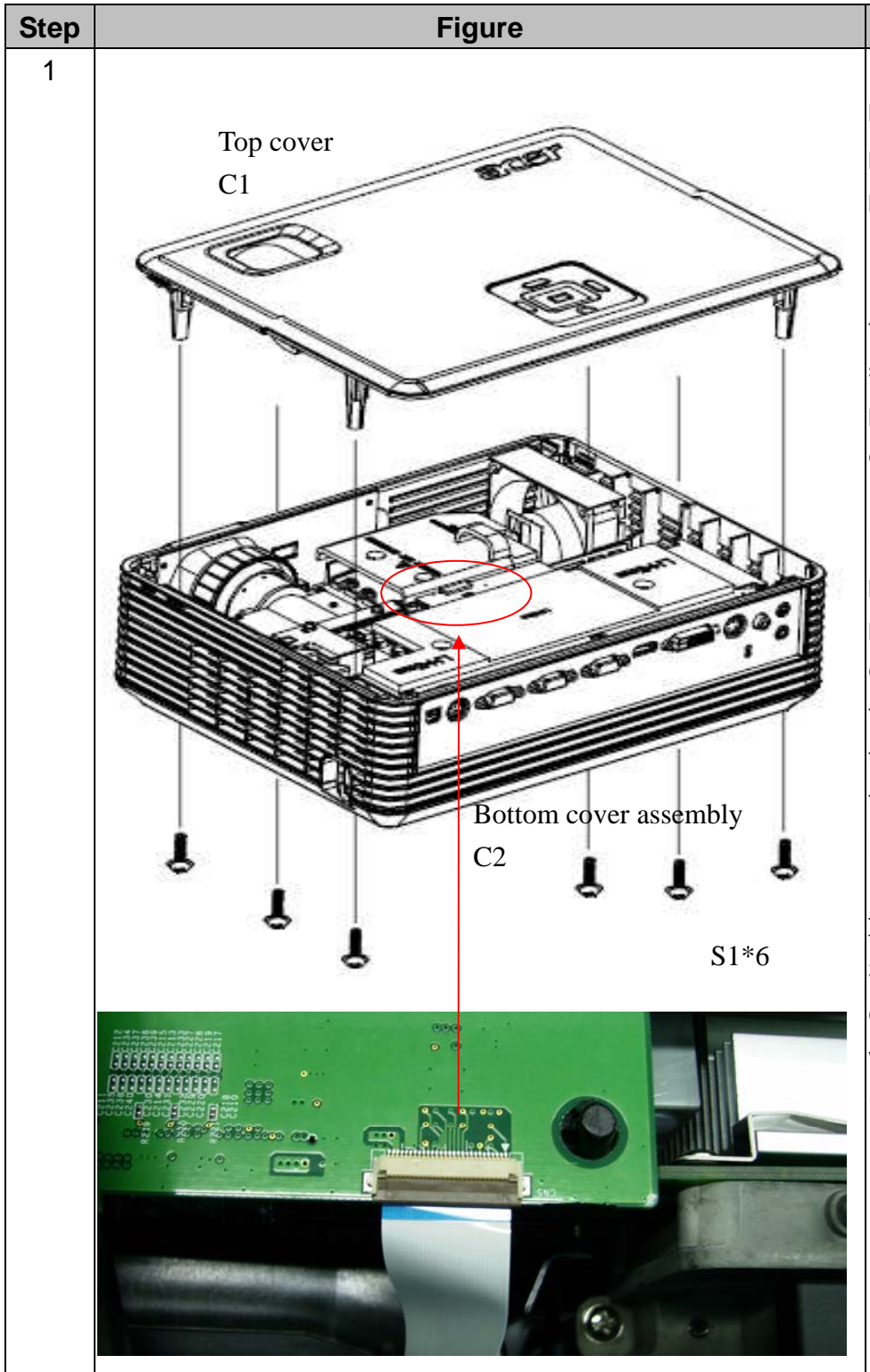

Description

Preparation: Press the power button to shutdown the projector and disconnect the power cord.

Flip the projector and remove the screws (6ea) as the photo showing, then turn over the projector to take off the top cover.

Note: 1. If the lamp is hot, please do not start any procedure until the lamp cools down. 2. If you feel the top cover is hard to take off, try to open the lamp cover first then take the cover off. How to open the lamp cover? Refer to **3.3** Disassembly Lamp Module.

 When taking off the top cover, take care of the flex wire. Disconnect the wire first (as the photo showing).

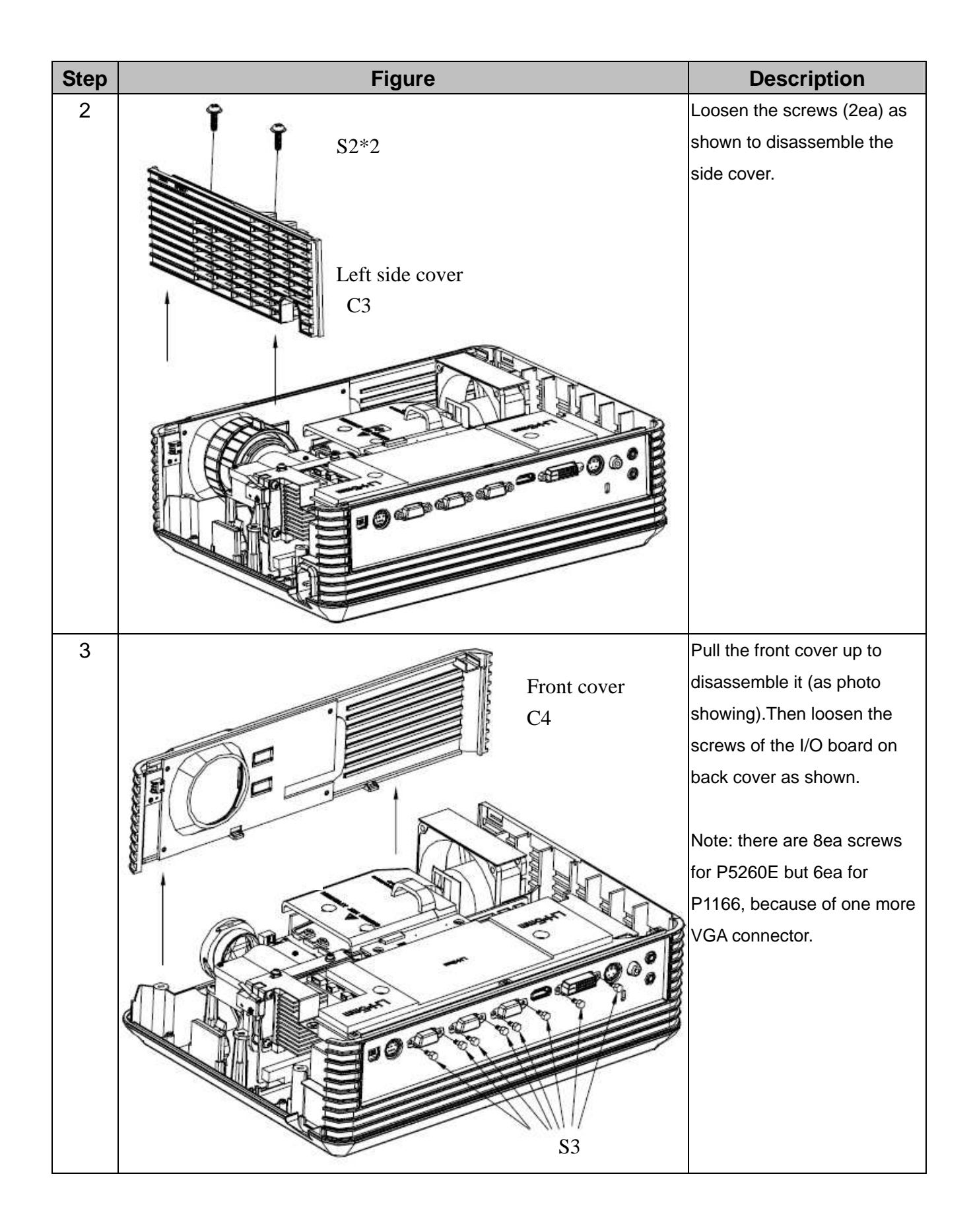

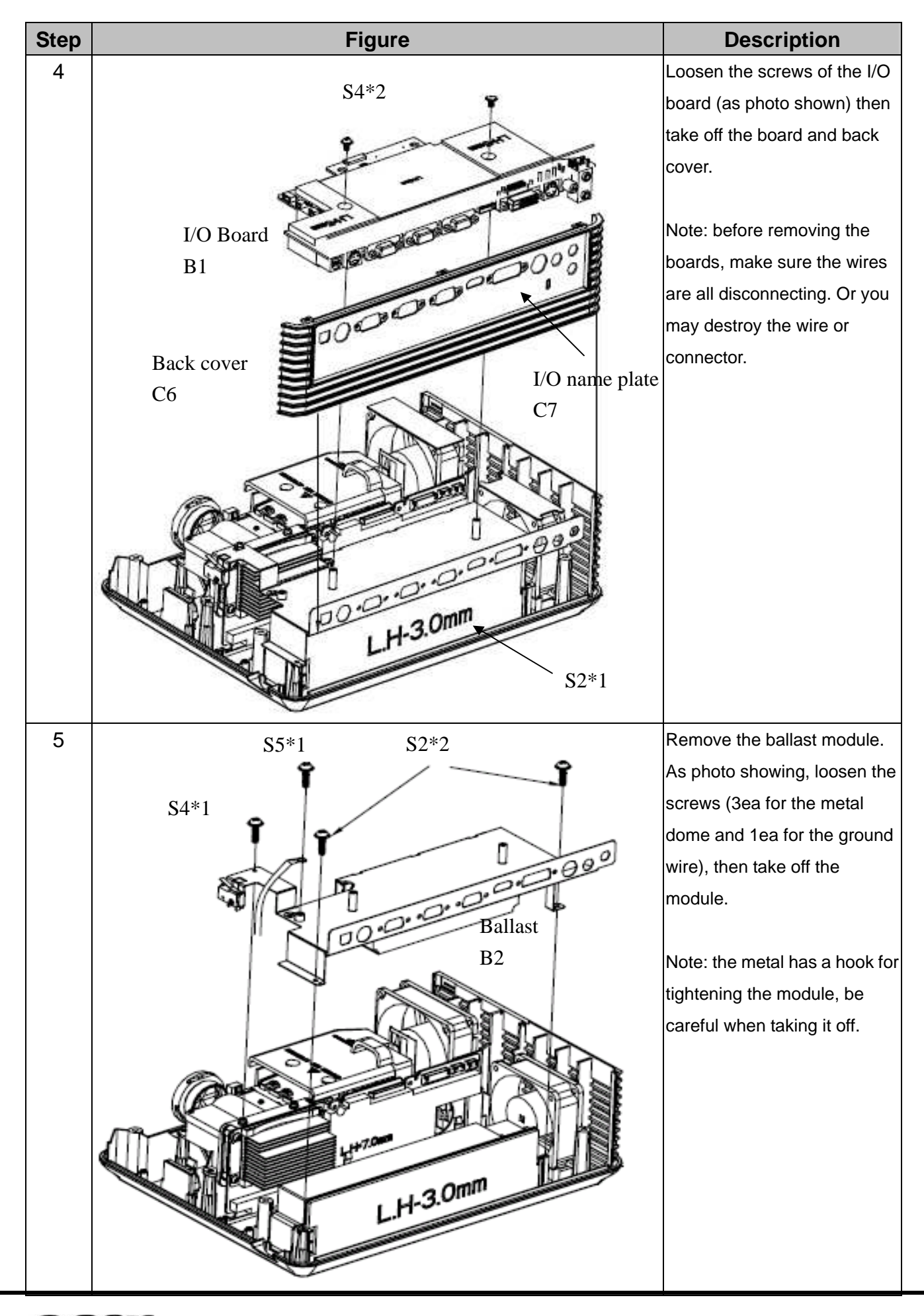

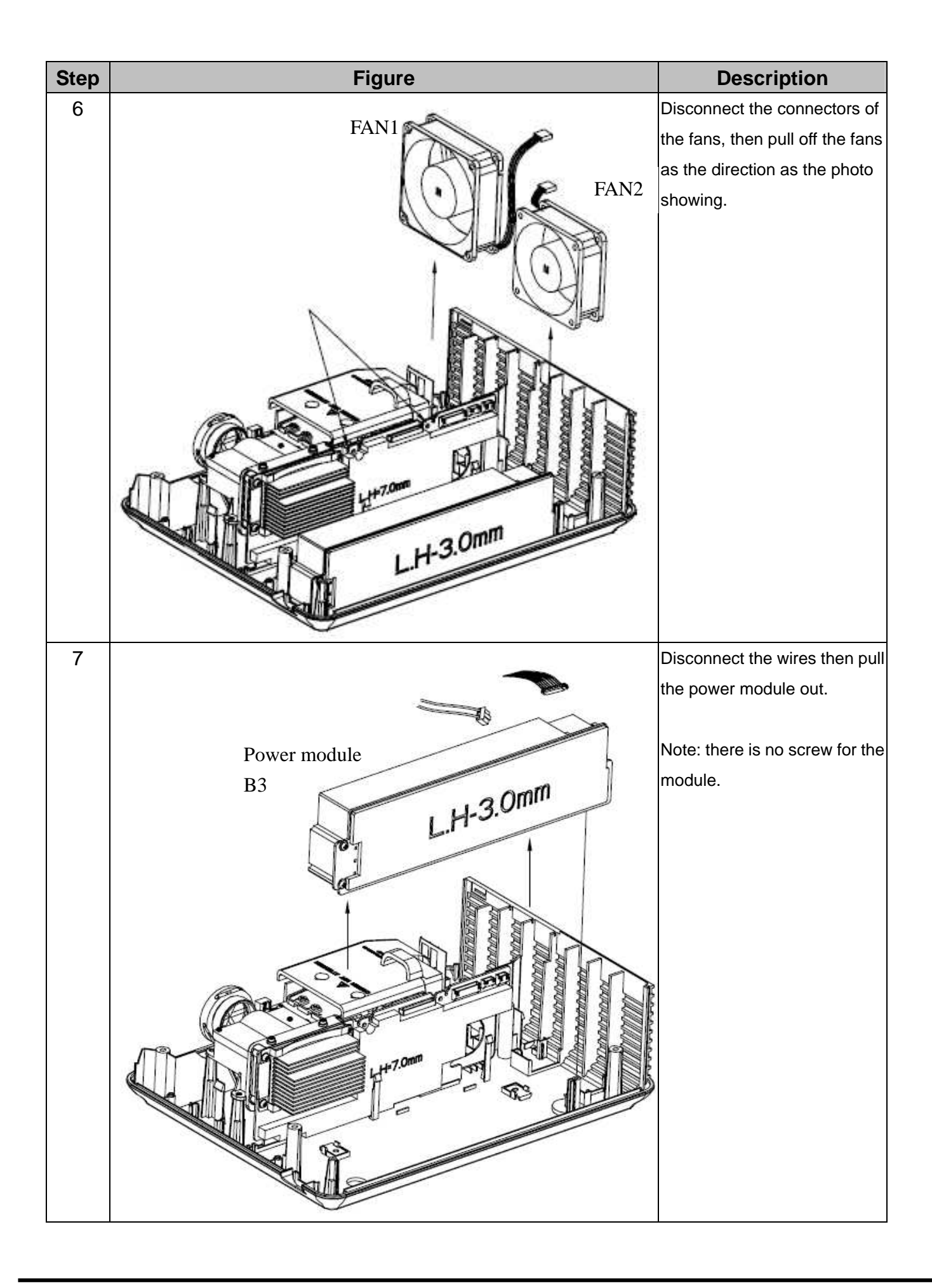

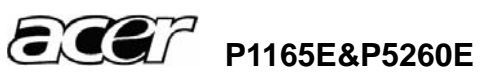

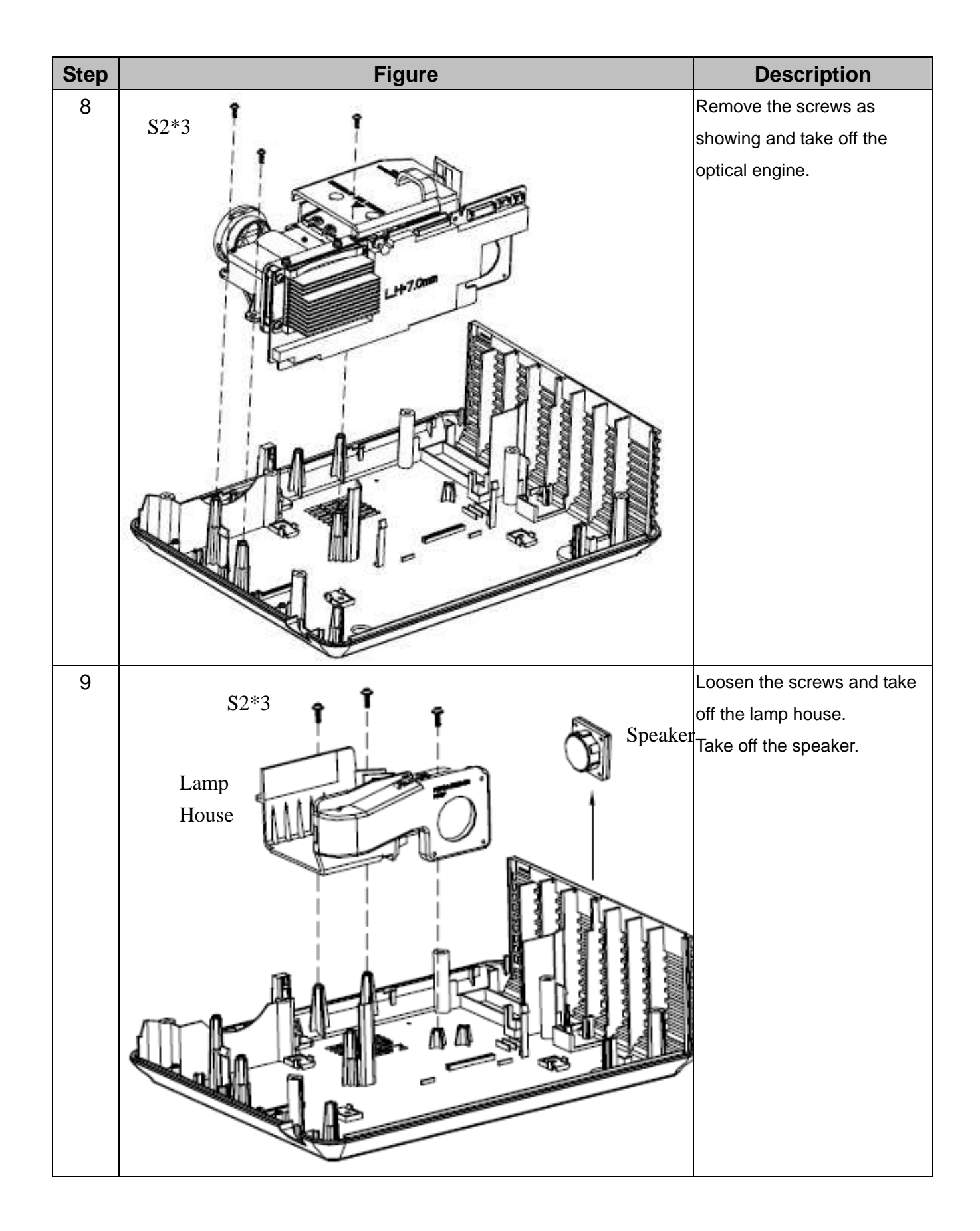

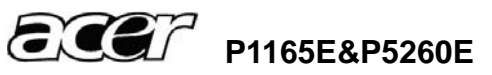

#### 3.3 Disassembly Lamp Module

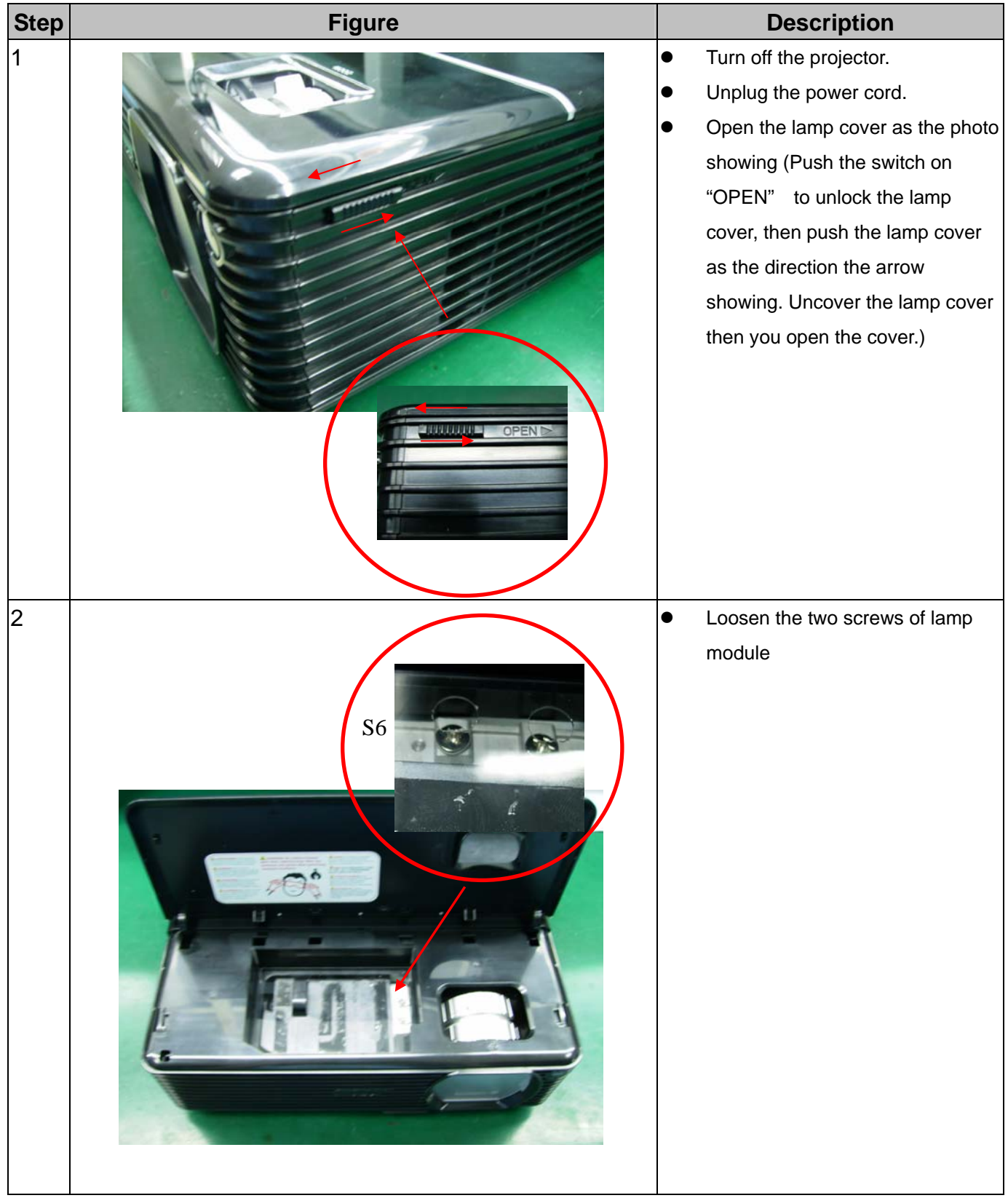

![](_page_22_Picture_2.jpeg)

![](_page_23_Picture_0.jpeg)

- Pull the lamp module out by lamp handle.
  - Insert the new lamp module into the projector and tighten the screws.
  - Replace the lamp cover and tighten the screws.
  - Reset the lamp timer. Press
     MENU, go to Setup > Advanced
     setup > Reset lamp hours, and
     press MENU.

Note: Turn on the projector. If the lamp does not turn on after the warm-up period, please reinstall the lamp.

![](_page_23_Picture_6.jpeg)

![](_page_24_Figure_0.jpeg)

#### 3.4 Disassembly the main board and DMD board

![](_page_24_Picture_2.jpeg)

![](_page_25_Figure_0.jpeg)

![](_page_25_Picture_1.jpeg)

# 4 Troubleshooting and Verifying the Repair

This chapter provides technicians with electronic background how to maintain the product. Moreover, you can get the appropriate operation to solve some complicated problems of component repairing and professional problems.

### 4.1 Troubleshooting

Warning

- Do not directly look into the lens to avoid eyesight damages.
- The projector is equipped with ventilation holes (intake) and ventilation holes (exhaust). Do not block or place anything near these slots, or internal heat build-up may occur, causing picture degradation or damage to the projector.

### **Confirm Software and hardware**

- (1) Confirm FW version and lamp using hours(version and lamp hours in the help menu)
- (2) Confirm LED indicator

| State/ Problems      | loon/ Messages           | Close Messages | LED Indicators |      |
|----------------------|--------------------------|----------------|----------------|------|
| State/ Problems      | icon/ messages           | Close Messages | TEMP           | LAMP |
| Environment overheat | 555<br>Line              |                | On             |      |
| Fan lock             | 2                        |                |                |      |
| System error         | 0                        |                | F2             | F2   |
| Lamp life time       | The lamp life is ending. | Press any key  |                |      |
| Lamp error           |                          |                |                | On   |

F2: Flash 2Hz

- (3) Confirm cable connection well.
- (4) Confirm Main-board version

**Note:** Swapping modules that may be defective with others known to be good is generally an ideal way to find the module responsible for the problem. A failure symptom is rarely caused by more than one module, so you will not usually need to replace more than one to correct a particular failure. Whatever main board, ballast, IR board, power board, lamp module or optical engine are all suitable to check by swapping modules.

![](_page_26_Picture_14.jpeg)

#### **Power Source Troubleshooting:**

![](_page_27_Figure_1.jpeg)

How to check the power board?

![](_page_27_Picture_3.jpeg)

![](_page_27_Picture_4.jpeg)

- check the 380v output on connector 3 (see ballast board page 35)

- check the fuse on the power board

![](_page_27_Picture_7.jpeg)

### Light and Sound Troubleshooting

![](_page_28_Figure_1.jpeg)

![](_page_28_Picture_2.jpeg)

### Video Signal Troubleshooting

![](_page_29_Figure_1.jpeg)

![](_page_29_Picture_2.jpeg)

### **Abnormal Image Troubleshooting**

![](_page_30_Figure_1.jpeg)

![](_page_30_Picture_2.jpeg)

![](_page_31_Figure_0.jpeg)

![](_page_31_Figure_1.jpeg)

![](_page_31_Picture_2.jpeg)

### 4.2 Verifying the Repair

After repairing projector (Dissembling and assembling projector), Repair center should verify the quality of repaired unit.

### (1) Signal test (Each I/O can function normally)

Connect all connector to the jacks one after another to check whether each channel can project normally

| I/O port       | Monitor In (VGA)                              |
|----------------|-----------------------------------------------|
| Test Equipment | Standard Pattern generator (Ex. Quantum data) |
| Signal format  | 1024*768 60Hz (800*600 for P1166)             |

| I/O port       | Video                                                       |
|----------------|-------------------------------------------------------------|
| Test Equipment | Standard Pattern generator (Ex. Quantum data) or DVD player |
| Signal format  | NTSC                                                        |

| I/O port       | S-Video                                  |
|----------------|------------------------------------------|
| Test Equipment | Standard Pattern generator or DVD player |
| Signal format  | 480i                                     |

| I/O port       | USB                                                                     |
|----------------|-------------------------------------------------------------------------|
| Test Equipment | PC and Remote controller                                                |
| Test method    | 1. Connect PC (laptop) VGA output to projector.                         |
|                | Set PC (laptop) output signal to projector                              |
|                | 2. Connect projector USB to PC.                                         |
|                | Press remote controller page up/down to scroll presentation file up and |
|                | down (ex Microsoft office series)                                       |

| I/O port       | Audio input                                       |
|----------------|---------------------------------------------------|
| Test Equipment | Connect audio input to audio output of DVD player |
| Signal format  | 480i                                              |

![](_page_32_Picture_9.jpeg)

### (2) Operation test

### Buttons operation

| Button description     | Test criteria                                                      |
|------------------------|--------------------------------------------------------------------|
| Power button           | 1. Mechanical motion (Up & Down) should be free from getting stuck |
|                        | when pressing the button                                           |
|                        | 2. Press "power" button and projector will switch on               |
| Menu/Enter             | 1. Mechanical motion (Up & Down) should be free from getting stuck |
|                        | when pressing the button.                                          |
|                        | 2. Press Menu/Enter button can make projector function normally.   |
| 4-way button           | 1. Mechanical motion (Up & Down) should be free from getting stuck |
| (Keystone/Auto/Source) | when pressing the 4-way button.                                    |
|                        | 2. Press Menu/Enter button can make projector function normally.   |

### Foot adjuster operation

| Foot adjuster.       | Test criteria                                                        |
|----------------------|----------------------------------------------------------------------|
| Foot adjuster button | Foot adjusters should stretch downward smoothly by pressing the foot |
|                      | adjuster buttons on the two sides                                    |

### Zoom ring and Focus ring

| Ring       | Test criteria                                                           |
|------------|-------------------------------------------------------------------------|
| Zoom ring  | Mechanical motion of rotating Zoom ring to the end of right and left by |
|            | hand should be free from getting stuck.                                 |
| Focus ring | The feeling of rotating Focus ring to the end of right and left by hand |
|            | should free from seizing                                                |

![](_page_33_Picture_7.jpeg)

### (3) Image Quality

Projected image size: 60 inches (diagonal length)

Zoom ring: Adjust zoom ring to wide (Maximum projection size)

VGA

| I/O port             | Monitor In (VGA)                              |  |
|----------------------|-----------------------------------------------|--|
| Test Equipment       | Standard Pattern generator (Ex. Quantum data) |  |
| Signal format        | 1024*768 60Hz (800*600 for P1166)             |  |
| Projected image size | 60" in diagonal length                        |  |

| Test Pattern | Test criteria                                                                                                    |
|--------------|----------------------------------------------------------------------------------------------------|
|              | Full white<br>Apparent color strip, bend and streak corner on the<br>projected image are not allowable                                                                                                    |
|              | <ul> <li>256 level RGB</li> <li>256 level of RGB color should be distinguishable, at least Red color scales should be.</li> <li> For each RGB 256 levels, Noise or color deviation in R, G, and B single level respectively are acceptable.</li> </ul> |
|              | <ul> <li>16 gray level</li> <li>16 level of gray level color should be distinguishable</li> <li>When Gamma selected to "RGB"</li> <li>Not distinguishable of 2 brightest levels /2 darkest levels</li> <li>are acceptable.</li> </ul>                  |

![](_page_34_Picture_6.jpeg)

|             | Grav 10                                                  |
|-------------|----------------------------------------------------------|
|             |                                                          |
|             | Blemish, stain are not allowable on the projected screen |
|             |                                                          |
|             |                                                          |
|             |                                                          |
|             |                                                          |
|             |                                                          |
|             |                                                          |
|             |                                                          |
|             |                                                          |
| Dark Screen | Full darkness                                            |
|             | Light leak in the non-effective area.                    |
|             | Should be less than 0.7 lux(<0.7lux)                     |
|             |                                                          |
|             |                                                          |
|             |                                                          |
|             |                                                          |
|             |                                                          |
|             |                                                          |
|             |                                                          |
|             |                                                          |

#### S-Video

| I/O port                                                                        | S-Video |  |
|---------------------------------------------------------------------------------|---------|--|
| Test Equipment         Standard Pattern generator (Ex. Quantum data)&DVD player |         |  |
| Signal format                                                                   | 480i    |  |
| Criteria No apparent color deviation on the projected image                     |         |  |

### <u>Video</u>

| I/O port       | Video                                                    |
|----------------|----------------------------------------------------------|
| Test Equipment | Standard Pattern generator (Ex. Quantum data)&DVD player |
| Criteria       | No apparent color deviation on the projected image       |

![](_page_35_Picture_5.jpeg)

### (4) Resolution

| I/O port                                                                                                    | VGA                                                                                                    |  |
|----------------------------------------------------------------------------------------------------|----------------------------------------------------------------------------------------------------|--|
| Test Equipment                                                                                                    | PC                                                                                                    |  |
| Test Method                                                                                                    | 1. Rotate Zoom ring to wide mode (Maximum projected image)                                                                                                    |  |
|                                                                                                    | 2. Fix projector to set diagonal length of projected image to 60".                                                                                                    |  |
|                                                                                                    | 3. Adjust focus ring to make resolution of 4 corners and center                                                                                                    |  |
| And the struct structure. The structure structure struct | <ul> <li>are balanced.</li> <li>4. Check he characters should be recognized easily.</li> <li>5. Rotate Zoom ring to tele mode (Minimum projected image)</li> <li>6. Adjust focus ring to make resolution of 4 corners and center are balanced.</li> <li>7. Check the characters should be recognized easily.</li> </ul> |  |

### (5) Front and Rear infrared sensor

| Device         | Front and Rear infrared                                          |  |
|----------------|------------------------------------------------------------------|--|
| Test Equipment | Remote controller                                                |  |
| Test method    | 1. Cover front sensor and operate remote controller to test re   |  |
|                | sensor                                                           |  |
|                | 2. Cover rear sensor and operate remote controller to test front |  |
|                | sensor                                                           |  |

### (6) Brightness measurements

| Test items     | Brightness measurements                             |  |
|----------------|-----------------------------------------------------|--|
| Test Equipment | Chroma automatic system (The alternative is CL-200) |  |
| Test method    | Measure 9 points                                    |  |
| Criteria       | Marketing spec 20% off                              |  |

![](_page_36_Picture_6.jpeg)

### (7) Safety test equipments

![](_page_37_Figure_1.jpeg)

### (8) Cosmetic standard for repaired projector

Follow cosmetic standard of repair center.

![](_page_37_Picture_4.jpeg)

#### 5 **Connector Information**

This section provides each connector location on boards and function of each board. They will be useful for your detecting the defective boards.

Main Board 5.1

![](_page_38_Picture_3.jpeg)

| Connector | Description          |
|-----------|----------------------|
| No 1      | Connect to I/O board |
| No 2      | Power supply         |
| No 3      | Ballast control      |
| No 4      | Fan2                 |
| No 5      | Fan1                 |
| No 6      | Fan3                 |
| No 7      | C/W sensor           |
| No 8      | Color wheel control  |

![](_page_38_Picture_5.jpeg)

### 5.2 Ballast Board

#### BALLAST FOR P1165E

Tc1 switch point (NTC SMD resistor at bottom side of pcb) : tbd°C +/- 5°C

![](_page_39_Picture_3.jpeg)

| powersupply   | pin 1 |
|---------------|-------|
| connector CJ1 | pin 2 |
| lamp output   | pin 1 |
| connector CJ4 | pin 2 |

GND + 380V DC

lamp output lamp output

Control board interface of ballast (CJ2)

![](_page_39_Figure_8.jpeg)

![](_page_39_Figure_9.jpeg)

Dimensioning of LED series resistors R1, R2 @ 6mA: LED interface current level requirement

- LED OFF current (Pin 4 or 5) 0 ... 0.1 mA
- LED ON current (Pin 4 or 5) 4..6..20 mA

![](_page_39_Picture_13.jpeg)

100R

390R

1k2

2k2

3,3V

5V

10V

15V

100R

390R

1k2

282

#### **BALLAST FOR P5260E**

![](_page_40_Picture_1.jpeg)

| Power supply  | pin 1 | GND              |
|---------------|-------|------------------|
| connector CJ1 | pin 2 | + 380V DC        |
| lamp output   | pin 1 | lamp output      |
| Torrip output |       | rentrip octopers |

Control board interface of ballast (CJ2)

![](_page_40_Picture_4.jpeg)

| PIN 1 | Flag / TxD+ (collector)   |
|-------|---------------------------|
| PIN 2 | Flag / TxD- (emitter)     |
| PIN 3 | Common LED+ (anodes)      |
| PIN 4 | SCI / Sync. (cathode LED) |
| PIN 5 | DIM / RxD (cathode LED)   |

![](_page_40_Picture_6.jpeg)

### 5.3 Power board

![](_page_41_Picture_1.jpeg)

| Connector | Description              |
|-----------|--------------------------|
| No 1      | Connect to main board    |
| No 2      | Safety switch            |
| No 3      | Power supply for ballast |
| No 4      | Thermal sensor           |

### Connector to main board details

![](_page_41_Picture_4.jpeg)

| Pin | Signal   | Pin | Signal  |
|-----|----------|-----|---------|
| 1   | +12.25V  | 9   | GND     |
| 2   | +12.25V  | 10  | GND     |
| 3   | +12.25V  | 11  | GND     |
| 4   | GND      | 12  | GND     |
| 5   | GND      | 13  | GND     |
| 6   | GND      | 14  | +12.25V |
| 7   | GND      | 15  | +12.25V |
| 8   | PFC - ON | 16  | +12.25V |

![](_page_41_Picture_6.jpeg)

### 5.4 I/O Board

![](_page_42_Picture_1.jpeg)

![](_page_42_Picture_2.jpeg)

| Connector | Description         |
|-----------|---------------------|
| No 1      | USB Connector       |
| No 2      | RS232 Jack          |
| No 3      | VGA Input           |
| No 4      | VGA OUT             |
| No 5      | DVI input           |
| No 6      | S-VIDEO Jack        |
| No 7      | VIDEO Jack          |
| No 8      | Audio Jack          |
| No 9      | I/O board connector |
| No 10     | Front IR board      |
| No 11     | Keypad connector    |
| No 12     | Speaker             |

Notes: There is one more VGA connector for Model P5260E than Model P1165E, and also a HDMI connector. The description just takes Model P1165E as example.

![](_page_42_Picture_5.jpeg)

# 6 FRU (Field Replaceable Unit) List

### Introduction

This section is a list of all the FRU removal. Following the FRU table of contents is an enlarged view of the entire projector, which shows the primary FRUs in the projector.

When working on the projector, use appropriate anti-static precautions such as anti-static mats, wrist straps and grounded work surfaces. Failure to do this can destroy static-sensitive components and make the product inoperable.

![](_page_43_Picture_4.jpeg)

#### 6.1 Mechanical Drawing

![](_page_44_Figure_1.jpeg)

![](_page_44_Picture_2.jpeg)

![](_page_45_Picture_0.jpeg)

![](_page_46_Figure_0.jpeg)

![](_page_46_Picture_1.jpeg)

#### 6.2 Accessory

| Key No. | P/N        | Description                              | P1165E | P5260E |
|---------|------------|------------------------------------------|--------|--------|
| RC      | P0K00-RC01 | ACER_REMOTE CONTROL_APD-X510_W/B_AAA2PCS | V      | V      |

#### 6.3 Board/Module

| Key No. | P/N        | Description                            | P1165E | P5260E |
|---------|------------|----------------------------------------|--------|--------|
| D4      | P0L47-6100 | IO_DIP_PCB_ASY_APD-S520_ROHS           |        | V      |
| ы       | P0K47-6100 | IO_DIP_PCB_ASY_APD-X510_ROHS           | V      |        |
| D2      | P0L43-1013 | BALLAST-ASM_APD-S520_ROHS              | V      |        |
| B2      | P0K43-1013 | BALLAST-ASM_APD-X510_ROHS              |        | V      |
| B3      | P0K43-1018 | LITEON-POWER-ASM_APD-X510_ROHS V       |        | V      |
| B4      | P0K43-1017 | XEY-PAD-ASY_APD-X510_ROHS V            |        | V      |
| B5      | P0K47-5100 | FIR SENSOR_DIP_PCB_ASY_APD-X510_ROHS V |        | V      |
| B6      | P0F47-5000 | CW SENSOR_SMT_PCB_ASY_PD-S550_ROHS V   |        | V      |

### 6.4 Case/Cover/Bracket Assembly

| Key No.  | P/N           | Description                             | P1165E | P5260E |
|----------|---------------|-----------------------------------------|--------|--------|
| C1       | P0L43-1011    | TOP COVER ASY_APD-S520_ROHS             | V      |        |
|          | P0K43-1011    | TOP COVER ASY_APD-X510_ROHS             |        | V      |
| <u></u>  | P0L43-1015    | BOTTOM-COVER_ASY_APD-S520_ROHS          | V      |        |
| 62       | P0K43-1015    | BOTTOM-COVER_ASY_APD-X510_ROHS          |        | V      |
| C3       | P0K34-4550-00 | LEFT-COVER_APD-X510_00_NO PAINTING_ROHS | V      | V      |
| C4       | P0K43-1012    | FRONT-COVER_ASY_APD-X510_ROHS           | V      | V      |
| C.E.     | P0L43-1010    | LAMP COVER ASY_APD-S520_ROHS            | V      |        |
| 65       | P0K43-1010    | LAMP COVER ASY_APD-X510_ROHS            |        | V      |
| <u> </u> | P0L43-1014    | BACK COVER ASY_APD-S520_ROHS            | V      |        |
| 6        | P0K43-1014    | BACK COVER ASY_APD-X510_ROHS            |        | V      |
| 07       | P0L38-1560-00 | IO-NAME-PLATE_APD-S520_ROHS             | V      |        |
| 07       | P0K38-1560-00 | IO-NAME-PLATE_APD-X510_ROHS             |        | V      |
| C8       | P0P34-4610-00 | FRONT IR COVER V                        |        | V      |
| C9       | P0P43-1050    | FRONT FOOT ASSY                         | V      | V      |

### 6.5 Fans

| Key No.             | P/N           | Description                             | P1165E | P5260E |
|---------------------|---------------|-----------------------------------------|--------|--------|
| F1                  | J2394-0074-00 | FAN3110KL-04W-B39-S00(L=100MM)_NMB_ROHS | V      | V      |
| F2                  | J2394-0069-00 | FANAUB0712M-R00(L=80)_DELTA_ROHS        | V      | V      |
| J2394-0087-00 FAN_I |               | FAN_BUB0512VHD-7T72(L=140MM)_DELTA_ROHS |        | V      |
| ГЭ                  | J2394-0070-00 | FANBUB0512LD(L=60MM)_DELTA_ROHS         | V      |        |

![](_page_47_Picture_8.jpeg)

### 6.6 Optical Device

| Key No. | P/N           | Description                       | P1165E | P5260E |
|---------|---------------|-----------------------------------|--------|--------|
| 01      | P0L43-1002    | OPTICAL ENGINE_APD-S520           | V      |        |
|         | P0K43-1002    | OPTICAL ENGINE_APD-X510           |        | V      |
| 03      | P0L43-1005    | LAMP MODULE_APD-S520_ROHS         | V      |        |
| 02      | P0K43-1005    | LAMP MODULE_APD-X510_ROHS         |        | V      |
| 03      | P0F36-7010-00 | DMD-0.55 X-TYPE_PD-S550_ROHS      | V      |        |
| 03      | P0G36-7010-00 | DMD-0.55XGA X-TYPE_PD-X550_ROHS   |        | V      |
| 04      | P0K43-1006    | COLORWHEEL MODULE_APD-X510_ROHS V |        | V      |

### 6.7 Miscellaneous

| Key No. | P/N           | Description                      | P1165E | P5260E |
|---------|---------------|----------------------------------|--------|--------|
| M1      | J2413-0024-03 | SPEAKER_P28KC04-9-7JS5_VECO_ROHS | V      | V      |

#### 6.8 Wire

| Key No. | P/N           | Description                                    | P1165E | P5260E |
|---------|---------------|------------------------------------------------|--------|--------|
| W1      | J2591-0014-01 | FFC CABLEA28200C4466NB_ENTERY_0.5PITCH_28PIN   | V      | V      |
| W2      | J2595-0220-00 | WIRE CON-CON_1102003-99_MSK_9PIN-2*8PIN_L105MM | V      | V      |
| W3      | J2595-0231-00 | WIRE ASSY_CON-SW                               | V      | V      |
| W4      | J2595-0203-00 | WIRE CON-CON_1102003-87_MSK_5PIN_L200MM        | V      | V      |
| W5      | J2595-0218-00 | WIRE CON-CON_1102003-98_MSK_2PIN_L140MM        |        | V      |
| W6      | J2595-0198-00 | VIRE CON-MOTOR PROTECTOR V                     |        | V      |
| W7      | J2595-0201-00 | RE LAMP-BALA_2PIN_285MM                        |        | V      |
| W8      | J2595-0202-01 | WIRE CON-CON_1102003-104_MSK_4PIN              | V      | V      |
| W9      | J2595-0208-00 | WIRE ASSY_LAMP-BALA V                          |        | V      |
| W10     | J2595-0066-00 | WIRE CON-CON1102003-36_MSK_4PIN_L50MM          | V      | V      |

### 6.9 Screws

| Key No. | P/N           | Description                          | P1165E                         | P5260E |
|---------|---------------|--------------------------------------|--------------------------------|--------|
| S1      | P2535-7350-00 | SCREW-TB-Q669D715-10_EMS-DX540       | V                              | V      |
| S2      | J1635-A491-00 | SCREW-WASHERTP_3_10_D_7_D=5.3        | CREW-WASHERTP_3_10_D_7_D=5.3 V |        |
| S3      | 82035-2510-00 | HEXAGON-HEAT-BOLT-4.8_PJ-X900_3M     | V                              | V      |
| S4      | J1635-3660-00 | SCREW_M_3_5_D_2_D=5.5_NI             | CREW_M_3_5_D_2_D=5.5_NI V      |        |
| S5      | J1635-D420-00 | CREW-WASHER_M_4_6_A_2.6_D=7 V        |                                | V      |
| S6      | J1635-3720-00 | CREW-WASHER_TP_2_4_D_1_D=3.2_NI V    |                                | V      |
| S7      | J1635-A020-00 | CREW-WASHER_TP_2_3_D_1_D=3.2_NI V    |                                | V      |
| S8      | J1635-B730-00 | SCREWM_3_5_E_1.2_D=6.5_BLACK V       |                                | V      |
| S9      | J1635-3172-00 | SCREW-WASHER_M_2_4_A_1.3_D=3.5_BLACK | V                              | V      |

![](_page_48_Picture_8.jpeg)

# Appendix : Service mode

1. Connect the power code and signal cable then turn on the "Power" button.

2. After PROJECTOR searched signal then press the "Left" button and "Power" button

simultaneously. Keep 2~3 seconds then release 2 button. Press "MENU" button to enter the service mode.

| CW Index               | 408               |
|------------------------|-------------------|
| Factory Lamp Hours     | 11                |
| Factory Lamp Reset 🕨   |                   |
| User Lamp Hours        | 0                 |
| User Lamp Reset 🕨      |                   |
| Factory Reset 🕨        |                   |
| Fan 1                  | 0                 |
| Fan 2                  | 0                 |
| Fan 3                  | 0                 |
| Thermal1               | 37                |
| Thermal2               | 0                 |
| Error number           | 0                 |
| Test Pattern           | On 8 Hours        |
| LampOnTime             | 0 Min             |
| LampOffTime            | 0 Min             |
| Cycle                  | 0                 |
| Eng. Ajust             | Burnin            |
| P0L37-9000-00-A-200710 | 023_A1.17_APDS520 |

3. "Factory Lamp Hours" is lamp hour record. Press "Down" button to choose "Factory Lamp Reset" then press the "Right" button to reset the lamp hours.

| CW Index             | 408                |
|----------------------|--------------------|
| Factory Lamp Hours   | 11                 |
| Factory Lamp Reset 🕨 |                    |
| User Lamp Hours      | 0                  |
| User Lamp Reset 🕨    |                    |
| Factory Reset 🕨      |                    |
| Fan 1                | 0                  |
| Fan 2                | 0                  |
| Fan 3                | 0                  |
| Thermal1             | 37                 |
| Thermal2             | 0                  |
| Error number         | 0                  |
| Test Pattern         | On 8 Hours         |
| LampOnTime           | 0 Min              |
| LampOffTime          | 0 Min              |
| Cycle                | 0                  |
| Eng. Ajust           | Burnin             |
| P0L37-9000-00-A-2007 | 1023_A1.17_APDS520 |

![](_page_49_Picture_7.jpeg)